# HowTo zum Einrichten und Benutzen eines VideoLanClient's auf der Dreambox

#### Vorwort:

Bitte den VLC 0.7.1 benutzen, nicht die v0.7.2 (Bug im Web-Interface). Wer einen Router oder eine Firewall nutzt, denkt bitte an die entsprechenden Freigaben, wenn erforderlich.

Ich will eindeutig darauf hinweisen, dass das Plugin noch Beta ist.

#### VLC unter Windows installieren:

- Download und Installation des VLC. Homepage: <u>http://www.videolan.org</u>
   Download: <u>http://www.videolan.org/vlc/download-windows.html</u>
- Ändere im Setup-Fenster vom VLC unter Allgemeine Einstellungen/Input den Port auf 8080 und gib dein DVD Laufwerk an.

| <ul> <li>Allgemeine Einstellungen<br/>Bild</li> </ul>                                                                      | Input <sup>以</sup>                                                                               |                                                                   |                          |             |  |
|----------------------------------------------------------------------------------------------------|--------------------------------------------------------------------------------------------------|-------------------------------------------------------------------|--------------------------|-------------|--|
| Dekoder<br>Hotkeys<br>Input<br>Oberfläche<br>Prozessor<br>Sonstiges<br>Streamausgabe<br>Ton<br>Wiedergabeliste<br>I Module | Durchschnittlicher Zähler der U                                                                  | 40                                                                | •                        |             |  |
|                                                                                                    | Server-Port                                                                                      | 8080                                                              | •                        |             |  |
|                                                                                                    | Tonkanal wählen                                                                                  |                                                                   | -1                       | -           |  |
|                                                                                                    | Untertitelspur wählen                                                                            |                                                                   | -1                       | *           |  |
|                                                                                                    | Eine Datei mit Untertiteln festlegen                                                             |                                                                   |                          |             |  |
|                                                                                                    | DVD-Gerät                                                                                        | F:                                                                | Durchs                   | suchen      |  |
|                                                                                                    | VCD-Gerät                                                                                        | F:                                                                | Durchs                   | uchen       |  |
|                                                                                                    | Audio-CD - Device                                                                                | G:                                                                | Durchs                   | suchen      |  |
|                                                                                                    | IPv6 erzwingen                                                                                   |                                                                   |                          |             |  |
|                                                                                                    | □ IPv4 erzwingen                                                                                 |                                                                   |                          |             |  |
|                                                                                                    | Diese Optionen erlauben Ihnen<br>das DVD- oder VCD-Device, die<br>Untertitelkanal) zu verändern. | das Verhalten des Input-Untersy<br>Netzwerkinterface-Einstellunge | stems (wie<br>n oder der |             |  |
| OK Abbrechen                                                                                                    | Sichern Standardwer                                                                              | te                                                                | Erweite                  | erte Option |  |

- Das Programm schließen.
- Die Verknüpfung vom VLC ändern. Mit Rechtsklick die Eigenschaften der Verknüpfung öffnen und bei Ziel folgendes eintragen: *C:\Programme\VideoLAN\VLC\vlc.exe --extraintf=http*

#### unter WinXP C:\Programme\VideoLAN\VLC\vlc.exe --intf wxwin --extraintf=http

| Zieltyp:      | Anwendung                                |  |
|---------------|------------------------------------------|--|
| Zielort:      | VLC                                      |  |
| Ziel:         | ramme\VideoLAN\VLC\vlc.exeextraintf=http |  |
| Ausführen in: | C:\Programme\VideoLAN\VLC                |  |
| Tastenkombin  | ation: Keine                             |  |
| Ausführen:    | Normales Fenster                         |  |
| Kommentar:    |                                          |  |
| Ziel such     | nen Anderes Symbol Erweitert             |  |
| -             |                                          |  |

- Den VLC erneut starten.
- Danach gehe zum I-Explorer und gebe folgendes ein: <u>http://127.0.0.1:8080/</u> Sollte etwa so aussehen:

| ster Bearbeiten Anschitt Ferveritten Eutras ?                                 | 4                               |
|-------------------------------------------------------------------------------|---------------------------------|
| VLC media player0.7.1 Bond (I                                                 | nttp interface)                 |
| Control VLC<br>Current state: stop<br>stop [pause] previous [next] fullscreen | Information Administration      |
| -Tmin (Seek Textbox: for example "+12min 4<br>Current volume level: 256       | 2sec", "01:13:43", "-12%" etc ) |
| ld la                                                                         |                                 |
| Add a MRL (Media Resource Locator) to the playlist<br>Stream Output:          | bbe<br>tue                      |
| .C Playlist                                                                   |                                 |
| sont by me vith normeforder vi<br>delete keep                                 |                                 |
|                                                                               | 😰 Internet                      |

#### Setup und Installation des Plugins

- Die beiden Dateien "vlc.so" und "vlc.cfg" nach "/var/tuxbox/plugins" kopieren Die "vlc.xml" kopiert ihr nach euren Änderungen nach "/var/tuxbox/config".
- Ändern der "vlc.xml" Datei.
   Die komplette Konfiguration meines Plugins, wird über diese XML-Datei durchgeführt. Ihr könnt die Datei auch unter Windows bearbeiten.
- Zu den einzelnen Zeilen:

| server:                     |            |                                                                                                    |
|-----------------------------|------------|----------------------------------------------------------------------------------------------------|
| IP                          | -          | bitte die IP eures Rechners eintragen, auf dem der VLC läuft.                                                                |
| port                        | -          | wie im Setup vom VLC eingestellt "8080"                                                                                      |
| user & pas                  | S -        | normalerweise "admin" & "admin", kann über<br>C:\Programme\VideoLAN\VLC\http\admin\.access<br>festgelegt werden              |
| config:                     |            |                                                                                                    |
| startdir                    | -          | das Verzeichnis angeben, wo eure Filme liegen. Bitte<br>immer Slash "/" benutzen keine Backslash "\"                         |
| cddrive                     | -          | wer hätte das gedacht, euer CD/DVD - Laufwerk.                                                                               |
| jumpminute<br><b>setup:</b> | es -       | ist die Zeit, die beim Spulen übersprungen wird.                                                                             |
| name                        | -          | die 4 Modi die zur Verfügung stehen                                                                                          |
| ext                         | -          | die Dateiendungen welche im File-Mode angezeigt werden sollen                                                                |
| Videorate                   | -          | in kb/s                                                                                                    |
| Videotranscode              | -          | mit " <mark>true</mark> " oder " <mark>false</mark> " kann festgelegt werden, ob der<br>Videostream transcodiert werden soll |
| Videocode                   | <b>C</b> - | "mpeg1" oder "mpeg2" bestimmt den Codec                                                                                      |
| Videosize                   | -          | Auflösung festlegen, erlaubt sind die Werte "352x288<br>352x576 480x576 704x576"                                             |
| Audiorate                   | -          | in kb/s                                                                                                    |
| Audiotranscode              | -          | mit "true" oder "false" kann festgelegt werden, ob der<br>Audiostream transcodiert werden soll                               |
| ac3                         | -          | mit "true" oder "false" kann festgelegt werden, ob AC3 aktiviert werden soll.                                                |

- Wenn ihr jetzt das Plugin über die blaue Taste startet, solltet ihr den Inhalt des "Startdirectorys" sehen, welches ihr in der XML festgelegt habt.
- Über OK wird das entsprechende File abgespielt.
- Zuordnung der Tasten:

| Im Menü:     |   |                                             |
|--------------|---|---------------------------------------------|
| <u>Taste</u> |   | <u>Funktion</u>                             |
| ROT          | - | File - Mode und Sprung zum "Startdirectory" |
| GRÜN         | - | VCD - Mode starten                          |
| GELB         | - | SVCD - Mode starten                         |
| Blau         | - | DVD - Mode                                  |
| Cursor       | - | zum Navigieren                              |
| OK           | - | Startet die Wiedergabe                      |
| HELP         | - | Version                                     |

### Bei der Wiedergabe:

| _ | <u>Funktion</u>                     |
|---|-------------------------------------|
| - | Sprung um x Minute(n) zurück        |
| - | Resynchronisierung (bei Wiedergabe) |
|   | Ende Pause (wenn aktiv)             |
| - | Pause ON/OFF                        |
| - | Sprung um x Minute(n) nach vorn     |
|   | -                                   |

#### Danke...

an @ralf631 für seine unermüdlichen Tests. an @gagga für seine Vorarbeit im Movieplayer (Neutrino).

## Mechatron